# **Biological Networks – Static Aspects**

## Preconditions

Make sure that the following software is installed on your Linux computer.

- 1. gcc to compile R add-on packages (e.g. igraph).
- 2. latex to compile the documentation for R add-on packages.
- 3. emacs or any other text-editor.
- 4. R a language / environment developed for statistical computing.
- 5. The three data files (Rintro.csv, Aminoacids.csv, YeasS.net) used in this tutorial can be found online under the following URL http://www.tbi.univie.ac.at/~xtof/Leere/269020/

The following directories and files are supposed to exist on your Linux computer.

```
$ test -d $HOME/local/bin
$ test -d $HOME/local/share/R
$ test -f $HOME/.Renviron
```

```
$ echo $PATH
/usr/local/bin:/usr/bin:$HOME/local/bin
```

```
$ cat $HOME/.Renviron
R_LIBS=~/local/share/R
```

# 1 Basic facts on R

The first place to look for help, tutorials, online manuals or Wiki pages is the  ${\bf R}$  project homepage

http://www.r-project.org/

Searching for R related content in Google can obviously make problems, therefor use the specialized search engin

www.rseek.org/

The place to look for **add-on packages** for R is CRAN (Comprehensive R Archive Network)

http://cran.r-project.org/

# 2 A first R session

Start R by typing R on the command line in the terminal

>

resulting in a greeting and the R prompt, which is the > sign. Quit R by typing q() on the R prompt.

> q()
Save workspace image? [y/n/c]:

Answer y if you want so save all the variables in your workspace for a future session, n otherwise.

If you want to **interrupt a long running computation** and return to the R prompt without exiting R press Ctrl-C.

## 2.1 Getting Documentation and Help on the Web

You can read the documentation by typing

> help.start()

on the R prompt, which opens a browser window on the top-level table of contents of the documentation supplied with R. The following two links in the Reference section are especially usefull:

**Packages** Click here to see a list of all installed packages. Click on package names to see a list of its functions and datasets.

Search Engine & Keywords Click here to access a simple search engine allowing to search the local dcumentation for keywords or phrases.

Use the function RSiteSearch() to search the web for a *keyword* or *phrase*, which opens a browser window and directs it to the search engine on the R project website

```
> RSiteSearch("chemistry")
```

## 2.2 Getting Documentation or Help at the R prompt

You can **display information** on a particular *functionname* or *packagename* at the R prompt using (try e.g. function mean or package base)

```
> ?functionname
> help(functionname) or help(package="packagename")
> args(functionname)
> example(functionname)
```

or search the supplied documentation for a *pattern* (i.e. typically a *functionname* or keyword) using

```
> help.search("pattern")
```

## 2.3 Installing add-on R packages

Add-on R packages can either be installed from downloaded sources on the command line (1.), or alternatively directly from within R (2.)

1. Installation add-on from downloaded source

\$ R CMD INSTALL FOO-pkg.tar.gz -l ~/local/share/R

2. Install from within R

```
> install.packages("FOO-pkg", lib="~/local/share/R")
```

Loading an R add-on package to use it's predefined functions and symbols

> library("FOO-pkg")

# 3 Brief R primer

## 3.1 Printing the Value of a Variable or Expression

Simply enter the *variable-name* or *expression* at the command prompt (R evaluates the variable or expression and then implicitly calls the function print)

```
> pi
[1] 3.141593
> sqrt(2)
[1] 1.414214
```

### 3.2 Setting Variables

Use the assignment operator (<-), there is no need to declare your variable first:

```
> x <- 3
> y <- 4
> x^2 + y^2 -> tmp
[1] 25
> z <- sqrt(tmp)
> print(z)
[1] 5
```

#### 3.3 Creating a Vector

Use the  $c(\ldots)$  operator construct a vector from given values.

```
> v1 <- c(1,1,2,3,5,8,13,21)
> v1
[1] 1 1 2 3 5 8 13 21
> v2 <- c(1,2,3)
> v3 <- c("A","B","C")
> v4 <- c(v2,v3)
> v4
[1] "1" "2" "3" "A" "B" "C"
```

Use the m:n expression or the functions seq() or rep() to create a sequence (vector) of numbers.

```
> v1 <- 0:10
> v1
[1] 0 1 2 3 4 5 6 7 8 9 10
> mean(v1)
[1] 5
> v2 <- seq(from=0, to=10, by=2)
> v2
[1] 0 2 4 6 8 10
> mean(v2)
[1] 5
> v3 <- rep(1, times=10)
> v3
[1] 1 1 1 1 1 1 1 1 1
> mean(v3)
```

#### 3.4 Selecting Vector Elements

For extracting elements from a vector you have the following methods:

• Elements by position: use [] to select elements by index.

- Exclude elements: use negative indexes to exclude elements.
- Multiple elements: use a vector of indexes.
- Elements by condition: use a logical vector for selection.
- Elements by name: use names if elements aare named.

```
> fib <- c(0,1,1,2,3,5,8,13,21,34) # generate vector of 10 numbers
> fib[5] # select elemet 5
[1] 3
> fib[4:9] # select elements 4 through 9
[1] 2 3 5 8 13 21
> fib[fib %% 2 == 0] # select even elements
[1] 0 2 8 34
> fib[-(1:3)] # ignore elements 1 to 3
[1] 2 3 5 8 13 21 34
```

### 3.5 Computing Basic Statistics

Use one of the following functions mean(x), median(x), sd(x), var(x), cor(x,y), cov(x,y) assuming x and y are vectors (summary is a generic R-function producing nice result summeries).

```
> x <- c(0,1,1,2,3,5,8,13,21,34)
> mean(x)
[1] 8.8
> median(x)
[1] 4
> sd(x)
[1] 11.03328
> var(x)
[1] 121.7333
> y <- log(x+1)
> cor(x,y)
[1] 0.9068053
> cov(x,y)
[1] 11.49988
> x < - c(x, NA)
> x
[1] 0 1 1 2 3 5 8 13 21 34 NA
> var(x)
[1] NA
> var(x, na.rm=T)
[1] 121.7333
```

All these funcions are picky about values that are **not available** (NA). Even one NA value in the vector causes these functions to return NA or halt (na.rm=T tells R to ignore the NA values).

#### 3.6 Linear Least-Square Regression

1. Generate an appropriate data-set

```
N <- 1000
u <- rnorm(N)
x1 <- rnorm(N)
x2 <- 1 + x1 + rnorm(N)
y <- 1 + x1 + x2 + u
x <- x1 + x2
df <- data.frame(x, y)</pre>
```

2. Next visualize and "least-square fit" the generated data-set

```
> plot(df)
> fit <- lm(y ~ x, data = df)
> summary(fit)
Call:
lm(formula = x ~ y, data = df)
Residuals:
    Min
              1Q
                 Median
                               ЗQ
                                       Max
-2.75758 -0.62407 -0.04432 0.67022 2.52499
Coefficients:
          Estimate Std. Error t value Pr(>|t|)
(Intercept) -0.66305 0.03676 -18.04 <2e-16 ***
                      0.01190 69.91 <2e-16 ***
            0.83217
У
Signif. codes: 0 *** 0.001 ** 0.01 * 0.05 . 0.1
                                                 1
Residual standard error: 0.9203 on 998 degrees of freedom
Multiple R-squared: 0.8304,
                             Adjusted R-squared: 0.8302
F-statistic: 4887 on 1 and 998 DF, p-value: < 2.2e-16
```

3. Plot the regression line

plot(df\$x,df\$y)
abline(fit,col="red")

4. Finally apply your gained knowledge to the analyse / visualize the dataset Rintro.csv. Either fetch the file from it's web-location using wget

\$ wget -v http://www.tbi.univie.ac.at/~xtof/Leere/269020/Rintro.csv

or load the data directly from the web-location within R

```
> url <- "http://www.tbi.univie.ac.at/~xtof/Leere/269020"
> file <- paste(url, "Rintro.csv", sep="/")
> data <- read.table(file, header=T, sep=",")</pre>
```

## 4 Multivariate Data Analysis

### 4.1 Principle Component Analysis

1. Download the amino acids data set Aminoacids.csv from it's web-location using wget

```
$ wget -v http://www.tbi.univie.ac.at/~xtof/Leere/269020/Aminoacids.csv
```

2. Look at the content of file Aminoacids.csv using either a text editor (e.g. emacs) or the less command.

\$ less Aminoacids.csv
or
\$ emacs Aminoacids.csv &

3. Start the program R and read in the amino acids data set. (If you have a local copy of the file you can pass the double quoted filename as first argument to the read.table function).

```
$ R
> url <- "http://www.tbi.univie.ac.at/~xtof/Leere/269020"</pre>
> file <- paste(url, "Aminoacids.csv", sep="/")</pre>
> data <- read.table(file, header=T, sep=",")</pre>
> data
    AA
        LCE
              LCF
                    FET
                          POL
                                VOL
                                      ASA
  Ala 0.23 0.31 -0.55 -0.02 82.2 254.2
1
  Arg -0.79 -1.01 2.00 -2.56 163.0 363.4
2
3
  Asn -0.48 -0.60 0.51 -1.24 112.3 303.6
4
  Asp -0.61 -0.77 1.20 -1.08 103.7 287.9
  Cys 0.45 1.54 -1.40 -0.11 99.1 282.9
5
  Gln -0.11 -0.22 0.29 -1.19 127.5 335.0
6
  Glu -0.51 -0.64 0.76 -1.43 120.5 311.6
7
8
  Gly
       0.00 0.00 0.00 0.03 65.0 224.9
9 His
       0.51 0.13 -0.25 -1.06 140.6 337.2
10 Ile
       1.20 1.80 -2.10 0.04 131.7 322.6
11 Leu 1.28 1.70 -2.00 0.12 131.5 324.0
12 Lys -0.77 -0.99 0.78 -2.26 144.3 336.6
       0.90 1.23 -1.60 -0.33 132.3 336.3
13 Met
14 Phe
       1.56
            1.79 -2.60 -0.05 155.8 366.1
       0.38 0.49 -1.50 -0.31 106.7 288.5
15 Pro
16 Ser 0.00 -0.04 0.09 -0.40 88.5 266.7
17 Thr 0.17 0.26 -0.58 -0.53 105.3 283.9
18 Trp 1.85 2.25 -2.70 -0.31 185.9 401.8
19 Tyr 0.89 0.96 -1.70 -0.84 162.7 377.8
20 Val 0.71
             1.22 -1.60 -0.13 115.6 295.1
```

4. Select a named vector e.g. "POL" from a data.frame object

```
> data[,"POL"]
[1] -0.02 -2.56 -1.24 -1.08 -0.11 -1.19 -1.43 0.03 -1.06 0.04 0.12 -2.26
```

```
[13] -0.33 -0.05 -0.31 -0.40 -0.53 -0.31 -0.84 -0.13
> data$POL
[1] -0.02 -2.56 -1.24 -1.08 -0.11 -1.19 -1.43 0.03 -1.06 0.04 0.12 -2.26
[13] -0.33 -0.05 -0.31 -0.40 -0.53 -0.31 -0.84 -0.13
```

5. Inspect the data set visually by plotting the six descriptors against each other (see Figure 1); look for correlations.

```
> plot(data[2:7])
```

6. Quantify the dependencies between the descriptors by calculating the correlation matrix (Note: there are different correlation measures "pearson", "spearman", "kendall").

```
> corrMx <- round(cor(data[,2:7], method="pearson"), 2)
> corrMx
    LCE LCF FET POL VOL ASA
LCE 1.00 0.96 -0.96 0.72 0.39 0.40
LCF 0.96 1.00 -0.96 0.77 0.28 0.29
FET -0.96 -0.96 1.00 -0.78 -0.26 -0.27
POL 0.72 0.77 -0.78 1.00 -0.35 -0.33
VOL 0.39 0.28 -0.26 -0.35 1.00 0.99
ASA 0.40 0.29 -0.27 -0.33 0.99 1.00
```

7. Perform the principal component analysis.

```
> pca <- prcomp(data[,2:7], scale=T)
> pca
Standard deviations:
[1] 1.93173794 1.47441317 0.21022266 0.18759090 0.11117840 0.05243827
```

Rotation:

|     | PC1        | PC2          | PC3         | PC4         | PC5          | PC6         |
|-----|------------|--------------|-------------|-------------|--------------|-------------|
| LCE | 0.5137329  | -0.001441777 | 0.49921110  | 0.16989599  | -0.439266747 | 0.51482505  |
| LCF | 0.5077828  | -0.073021735 | -0.24743132 | -0.81646500 | 0.070889841  | 0.06294205  |
| FET | -0.5057126 | 0.084696444  | 0.67770662  | -0.52677680 | -0.006336087 | 0.01615821  |
| POL | 0.3726450  | -0.464993711 | 0.44921191  | 0.12421352  | 0.344091745  | -0.55614484 |
| VOL | 0.2017980  | 0.623271881  | 0.05778186  | -0.03282580 | -0.433821942 | -0.61497315 |
| ASA | 0.2071309  | 0.618712592  | 0.15858648  | 0.10256666  | 0.703831374  | 0.20795031  |
|     |            |              |             |             |              |             |

8. Look at the distribution of variation among the principal components.

9. Visualize the variances explained by the principal components as bar-plot.

> plot(pca)

10. Show the linear combination of descriptors for e.g. the first principal component.

> round(pca\$rotation[,1], 3)
 LCE LCF FET POL VOL ASA
0.514 0.508 -0.506 0.373 0.202 0.207

11. Extract the principal component scores for e.g the first principal component.

```
> predict(pca)[,1]
[1] -0.4341259 -2.9031169 -1.9124244 -2.3973034 0.8454390 -1.1220569
[7] -2.0462123 -1.1769563 -0.1732949 2.2142318 2.2241869 -2.5247890
[13] 1.4338553 2.9601071 0.2986546 -1.0847787 -0.4400207 3.6611134
[19] 1.4836940 1.0937972
```

12. Visualize the (scaled) first two principal components in a bi-plot (1st data column are used as data point labels principal component.

```
> biplot(pca, xlabs=data[,1], col=c("black", "gray"))
```

## 5 Working with graphs

#### 5.1 Basics of igraph

In the following section we will explore the structure of biological networks using the  $\tt R$  add-on package <code>igraph</code>

1. Install and load the add-on package igraph from within R.

```
$ R
> install.packages("igraph", lib="~/local/share/R", repos="https://cran.wu.ac.at/")
> library("igraph")
```

2. Create and draw a graph.

```
> g <- graph(c(1, 2, 1, 3, 2, 3, 3, 5), n=5)
> plot(g)
```

3. Print the vertex and edge lists.

```
> V(g)
+ 5/5 vertices, from 40a4675:
[1] 1 2 3 4 5
> E(g)
+ 4/4 edges from 40a4675:
[1] 1->2 1->3 2->3 3->5
```

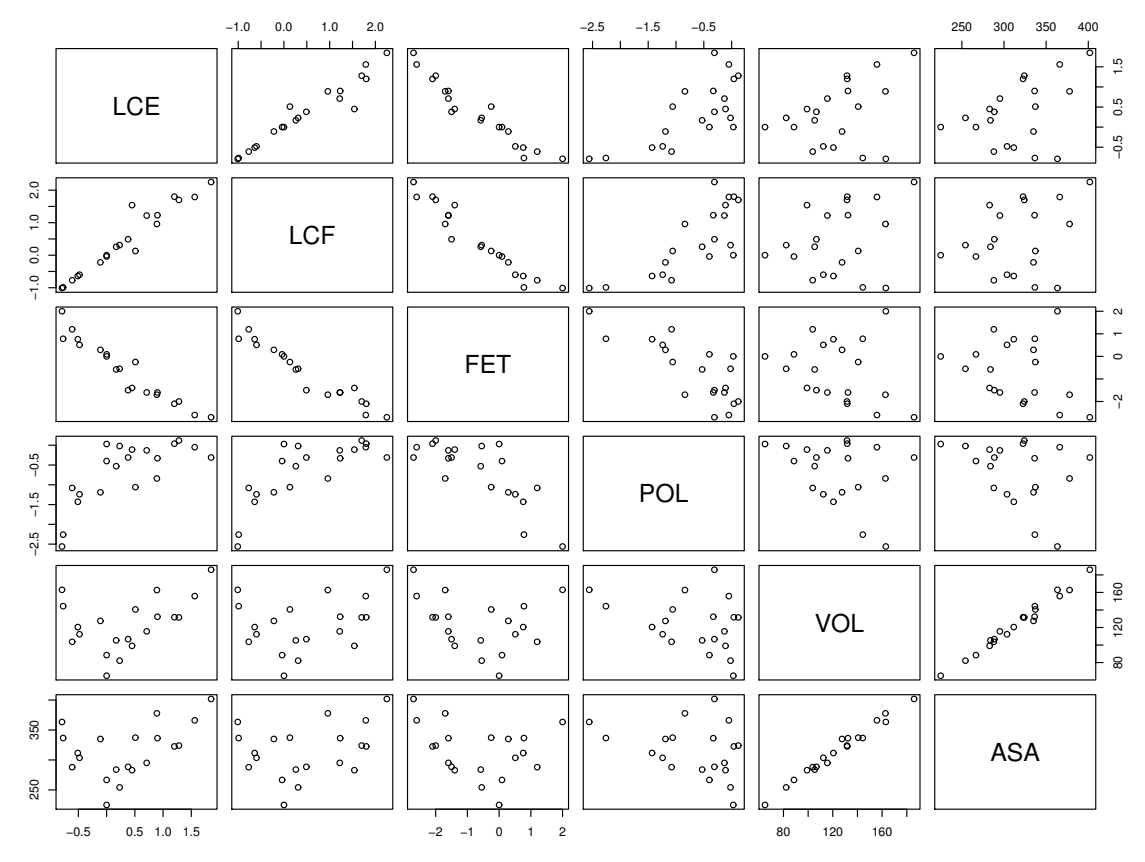

Figure 1: Scatter plots of the descriptors against each other. Note the high positive correlation between the two lipophilicity parameters (LCE, LCF) as well as between the volume (VOL) and the solvent-accessible surface area (ASA) parameter. FET (free energy of side chain tansfer from organic solvent to water) shows a highly negative correlation with the two lipophilicity parameters (LCE, LCF). POL characterizes polarity parameters.

4. Create a graph with 20 nodes and 15 random edges.

```
> g <- graph.empty() + vertices(letters[1:10], color="red")
> g <- g + vertices(letters[11:20], color="yellow")
> g <- g + edges(sample(V(g), 30, replace=TRUE), color="black")
> plot(g)
```

#### 5.2 Basic network analysis

#### 1. Step-by-Step Example:

Generate a random network with suitable node and edge numbers.

```
> Y<-erdos.renyi.game(500,2000, "gnm",loops=T)</pre>
```

> Y<-as.undirected(Y,mode="arbitrary")</pre>

A first sneak peek:

> plot(Y)
> vcount(Y)
> ecount(Y)

Now lets check some basic network statistics including degree distribution, clustering, modularity and average path length.

```
> plot(degree.distribution(Y),log="xy")
> max(degree(Y))
> average.path.length(Y)
> transitivity(Y)
> wtc<-cluster_walktrap(Y)
> modularity(Y,membership(wtc))
```

Finally, let's work a little on the layout - many possibilities are available in the igraph and other packages.

```
#circle layout
> plot(Y,layout=layout.circle,vertex.label=V(Y)$name,vertex.size=1)
#remove autoloops
> yy<-simplify(Y)
> yy<-delete.vertices(yy, V(yy)[degree(yy)==0])
> plot(yy,layout=layout.circle,vertex.label=V(yy)$name,vertex.size=1)
#reingold tilford
> plot.igraph(yy,vertex.size=3,vertex.label=NA,
layout=layout.reingold.tilford(yy, circular=T))
```

# 2. Exercise 1: Explore the properties of the Yeast protein-protein network

Examine the protein-protein interaction network published by Bu et al  $(2003)^1$ .

Load the yeast protein interaction network from file (Pajek is a common file format for large graphs).

```
> url <- "http://www.tbi.univie.ac.at/~xtof/Leere/269020"
> file <- paste(url, "YeastS.net", sep="/")
> g <- read.graph(file, format="pajek")</pre>
```

Count the number of vertices and edges. Remove regulatory autoloops. Calculate the vertex degrees (in , out, both) and plot the degree distribution (is it scale-free?). Find the highest connected nodes and identify their function. Determine the longest path (often called the diameter of the network) and the avarage path length between vertices (is it small-world?). Determine the clustering coefficient (also called transitivity) for each vertex and plot a histogram. What is the clustering coefficient of the entire network?

<sup>&</sup>lt;sup>1</sup>Bu D et al (2003), Topological structure analysis of the protein-protein interaction network in budding yeast, *Nulc Acids Res* 31(9):2443-2450 | doi:10.1093/nar/gkg340

# 3. Exercise2: Everything links to everything - How to evolve natural network structure?

To get a better intuition on the dependencies of network properties, vertices and edges, we will evolve a network by hand starting from a small Erdos-Renyi graph (n=25, e=100). The goal is to strategically insert and delete edges and nodes such that one of the major features of adapted networks is obtained - power law in degree distribution.

# Appendix

#### Exercise 1: Explore the properties of the Yeast protein-protein network

1. Count the number of vertices and edges.

```
> vcount(g)
[1] 2361
> ecount(g)
[1] 7182
> g<-simplify(g)
> ecount(g)
[1] 6646
```

2. Calculate the vertex degrees (in, out, both) and plot the degree distribution (is it scale-free?).

```
> d <- degree(g, mode="all")
> plot(d)
> ddist <- degree.distribution(g, mode="all")
> plot(ddist, log="xy", xlab="vertex degree", ylab="cummulative frequency")
> powerlaw <-power.law.fit(ddist)
> lines(1:50, (1:50)^((-powerlaw$alpha)))
> max(degree(g))
> V(g)$name[degree(g)==64]
[1] "YIL035C" "YPR110C"
https://www.yeastgenome.org/locus/S000001297
https://www.yeastgenome.org/locus/S000006314
```

3. Determine the longest path (often called the diameter of the network) and the avarage path length between vertices (is it small-world?).

```
> diameter(g)
[1] 11
> average.path.length(g)
[1] 4.376182
```

4. Determine the clustering coefficient (also called transitivity) for each vertex and plot a histogram. What is the clustering coefficient of the entire network?

```
> hist(transitivity(g, type="local"), breaks=100)
> transitivity(g)
[1] 0.1023149
```

# Exercise 2: Everything links to everything - How to evolve natural network structure by hand?

1. Starting with a small random network and changing edges by hand following roughly a duplication-rewiring process.

```
> library(igraph)
> set.seed(123)
> n<-erdos.renyi.game(25,100,type="gnm")</pre>
> plot(n, layout=layout.circle)
#duplication
> n<-add.vertices(n,20)</pre>
> V(n)$name<-c(1:45)
> get.vertex.attribute(n)
#find candidates for wiring: node names - degree information
> sort(degree(n))
#visualize
> plot(n,layout=layout.circle,vertex.label=V(n)$name)
#check degree distribution
> plot(degree.distribution(n),log="xy")
#wiring
> n<-add.edges(n,c(45,18,44,18,43,18,42,21,41,21,40,13,39,9,38,9,37,3,36,25,35,
20,34,20,33,17,32,14,31,23,30,19,29,12,28,16,27,5,26,22))
> plot(degree.distribution(n),log="xy")
#find candidates for REwiring
> sort(degree(n))
#REwiring
#reconnect low degree nodes
> n<-add.edges(n,c(44,43,44,42,44,41,44,40,44,39,38,39,45,40,35,42,31,28,33,22))</pre>
> plot(n, layout=layout.circle,vertex.label=V(n)$name)
> plot(degree.distribution(n),log="xy")
#delete overrepresented by edge index
> E(n)
> n<-delete_edges(n,64)</pre>
> n<-add.edges(n,c(14,32))</pre>
#duplication-REwiring
> n<-add.vertices(n,6)</pre>
> V(n)$name<-c(1:51)
> n<-add.edges(n,c(46,39, 47, 45, 48,42,26,49,50,26,51,26,48,28,27,31,29,27))
#check powerlaw distribution
> powerlaw <-power.law.fit(degree.distribution(n, mode="all"))</pre>
> lines(1:15, (1:15)^((-powerlaw$alpha)+1))
```

```
#Moreover: some tools for removing edges of overrepresented nodes
#find candidates by degree
#V(n)$name[degree(n)==12]
#[1] 12 13
#in the edge table
##remove edges with name X
#n<-delete_edges(n,which(ends(n, E(n))[,1]==13))
#plot(degree.distribution(n),log="xy")
#remove edges by index</pre>
```

2. After this exercise, we realize that the emergence of similar properties in a broad range of evolved networks derive from underlying statistical process rules of evolution.